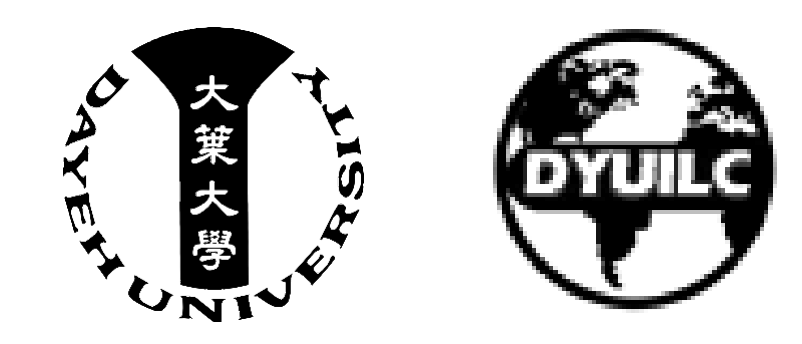

# 大一英語課程分級前測 操作說明

#### Instructions to Freshman English Courses Placement Pre-Test

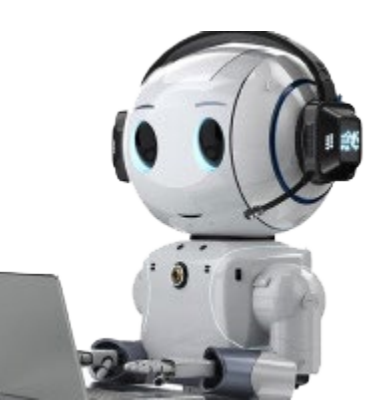

## 前言(一)

- ■本次前測以網路測驗方式進行,施測結果 將做為校定必修英語課程(英語聽力與口 語、英文閱讀與寫作)分級之依據。
- ■大一學生英語課程由學校統一配班,不用 自己選課。

#### Preface (1)

- This placement test is conducted online. The results will be used to determine the appropriate level for the required English courses: *English Listening and Speaking* and *English Reading and Writing*.
- Freshmen will be assigned to English classes by the school and do not need to register for them on their own.

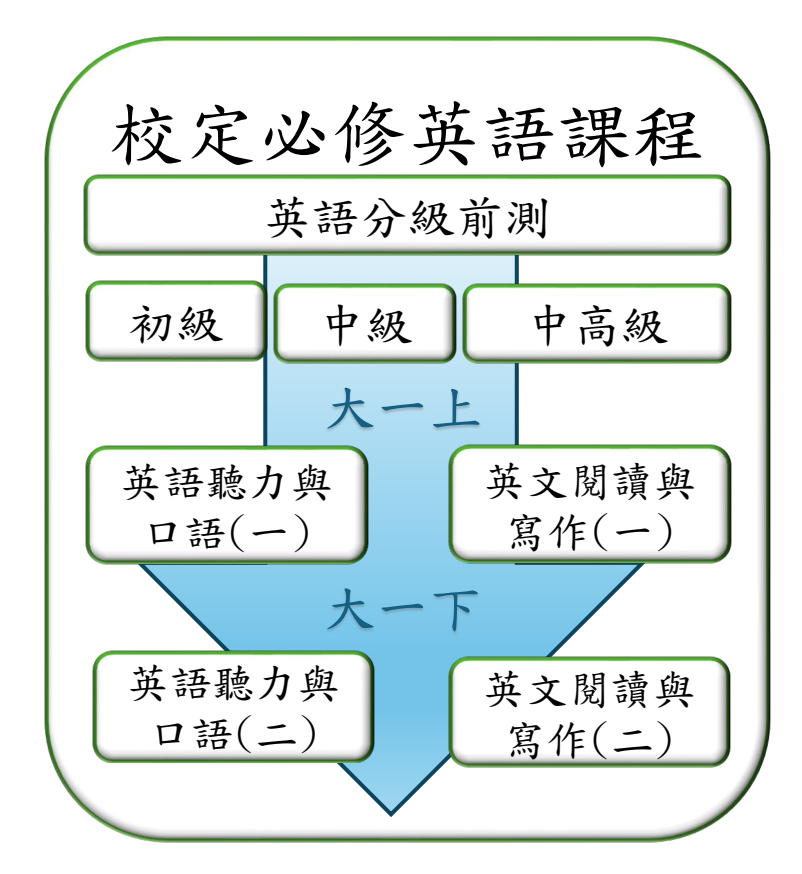

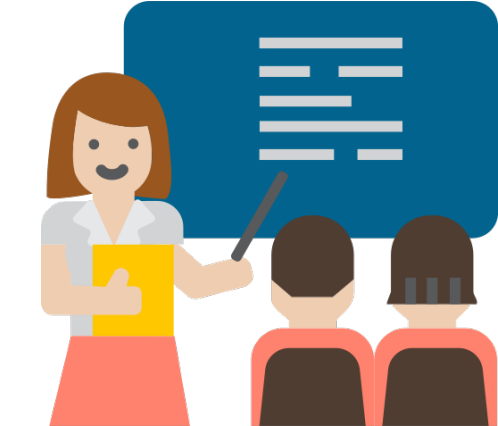

## 前言(二) Preface (2)

- ■請以本身目前的英文實力作答,不要使用任何形式的英文字典或翻譯工具, 也不要胡亂作答、跳題或交白卷,以免測驗成績失真,影響分級的結果。
- Please answer the questions based on your current English proficiency. Do not use any form of English dictionary or translation tool. Please avoid random guessing, skipping questions, or submitting a blank test, as doing so may distort your results and affect your placement level.

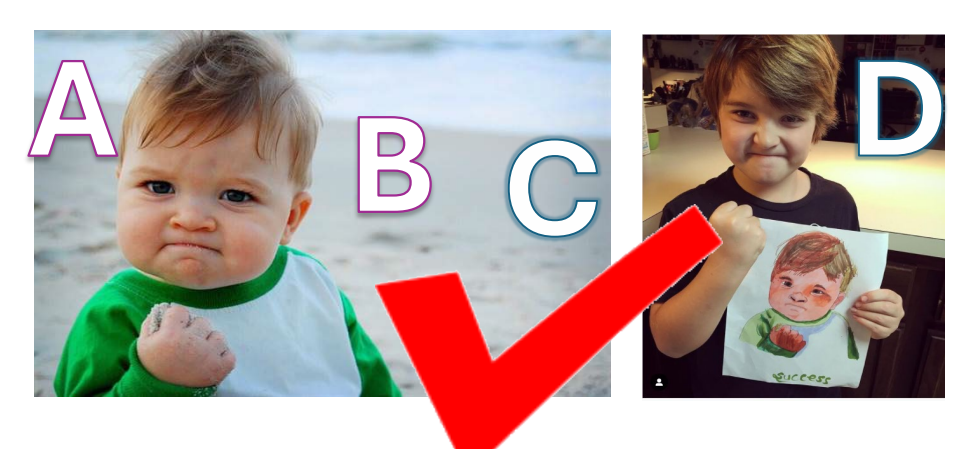

![](_page_2_Picture_4.jpeg)

#### Don't use any translation equipment

## 設備及網路環境需求 Equipment and Network Requirements

• 使用電腦、筆電、平板、手機皆可作答。

You may use a desktop computer, a laptop, a tablet, or a smartphone.

![](_page_3_Picture_3.jpeg)

Please take the test in a location with a stable internet connection.

![](_page_3_Picture_5.jpeg)

![](_page_3_Picture_6.jpeg)

### 施測日期 Test Date

#### ●施測日期為 114/8/15~114/8/31 ●如有變動,以國際語言中心網站公告為準。

**Test Date:** August 15 to August 31, 2025 (Year 114 in ROC calendar) If there are any changes, please refer to the announcements on the website of the International Language Center.

![](_page_4_Picture_3.jpeg)

### 測驗須知 Test Instructions

- 施測對象:所有需修習大一校定必修英語課程的大學部、四技部新生。
- 作答前請務必檢查並測試電腦設備(或手機、平板)可正常運作、網路訊號穩定、聲音 可播放。
- 測驗帳號為您的學號, 密碼與校園資訊系統相同。
- 查詢帳號、忘記密碼可以帳號服務系統查詢 pwd.dyu.edu.tw
- 作答期間如遇平台伺服器故障或對外網路中斷,或是個人其他原因,導致作答中 斷,在還未點擊交卷前,都可以再登入繼續作答。
- **Test Takers:** All incoming undergraduate and four-year technical program students who are required to take the university's freshman English core courses.
- Before starting the test, please make sure to check and test your device (computer, smartphone, or tablet) to ensure it is functioning properly, with a stable internet connection and working audio playback.
- Your test account is your student ID number. The password is the same as your campus information system password.
- If you need to look up your account or have forgotten your password, please visit the Account Services System: pwd.dyu.edu.tw
- If your test session is interrupted due to platform server issues, internet disconnection, or personal reasons, you
  may log in again and resume the test as long as you have not yet submitted it.

## 電腦/筆電使用者 For PC/Laptop User

- 1. 網址 URL
  - 9生資訊系統快速連結
     Hyperlink form the sis.dyu.edu.tw
     或直接輸入網址
     tronclass.dyu.edu.tw
    - Type the URL tronclass.dyu.edu.tw

![](_page_6_Picture_4.jpeg)

## 2. 登入 Login

#### 1. 點擊右上方的「登入」 Click「登入」(login) on the top right

![](_page_7_Picture_2.jpeg)

### 3. 輸入帳號和密碼 Input account name and password

| ſ  | 大葉創課系統                                                                                        | 繁體中文▼                |
|----|-----------------------------------------------------------------------------------------------|----------------------|
|    | DYU TronClass                                                                                 | 帳號密碼登入               |
| 1. | 帳號為學號<br>Account name is the student ID                                                       | ▲ 帳號 Student ID TYPE |
| 2. | 密碼同校園資訊系統使用密碼<br>Password is the same as the iCloud system                                    | ■ 密碼 Password TYPE   |
| 3. | 輸入完成後點擊「登入」<br>Click「登入」(login)                                                               | Click to login 登入    |
| 4. | 帳密可到帳號服務系統 <u>https://pwd.dyu.edu.tw/</u> 查詢<br>Account Service system: <u>pwd.dyu.edu.tw</u> |                      |

### 4. 加入課程 Join Class

• 點擊「我的課程」後點擊「加入課程」 Click「我的課程」(my class) then click「加入課程」(join class)

![](_page_9_Figure_2.jpeg)

#### 5. 輸入課程訪問碼 Input the class code

#### ・訪問碼是20KKAXXVF5S

The class code is 20KKAXXVF5S

![](_page_10_Figure_3.jpeg)

#### 6. 點擊「線上測驗」 Click「線上測驗」(Online Test)

![](_page_11_Figure_1.jpeg)

![](_page_11_Figure_2.jpeg)

#### 7.點選「大一英語課程前測」 Click「大一英語課程前測」(Freshman English course pre-test)

く返回大一英語課程前測

※ 班級成員 ♀ 成績 ♀ 學習分析 授課老師 orune 目前學習進度0% 趕快開始精彩的學習之旅吧~ 章節 線上測驗 筆記 排序:章筋顺序 ~ 正序 ~ 測驗名稱 測驗形式 題目數 成績 大一英語課程前測 個人測驗 未繳 繼續答題 (答題次數 0 / 1) 時間: 2025-06-24 15:30~2025-08-31 23:59 6 章節/單元:無指定章節

### 8.閱讀試前說明

#### Read the instructions before the test

#### 大一英語課程前測

| 活動時間   | 2025.06.24 15:30 - 2025.08.31 23:59 | 公佈成績 | 交卷後立即公佈 |
|--------|-------------------------------------|------|---------|
| 公佈答案   | 2025.10.01 14:35                    | 成績比率 | 0.0%    |
| 作答次數上限 | 1                                   | 測驗形式 | 個人測驗    |
| 計分規則   | 最高得分                                | 完成指標 | 繳交測驗    |

測驗試題:目前測驗中共有6道題組(66道單選題,4道複選題),已配置 100 分

- 1. 本次前測為大一英課程分級使用,請同學依目前的英語能力直接做答。
- 2. 不要使用任何翻譯輔助工具,也不要胡亂作答或跳題漏答,以免測驗分數失真,影響分級結果。
- 3. 原測驗題型全程作答時間為85分鐘,請預留一個半小時作答。
- 4. 如中途不小心中斷,在未繳交答案之前,重新登入後即可繼續作答。
- 5. 繳交答案前請注意,如系統提醒有題目尚未完成作答,請完成所有題目作答後再送出。

![](_page_13_Figure_10.jpeg)

#### 9. 檢測音訊設備 Test Audio Device

![](_page_14_Figure_1.jpeg)

#### 10. 開始答題 Start the Test

![](_page_15_Figure_1.jpeg)

# 手機使用者

## For Smartphone User

## 1. 下載APP

Download the APP installer 安卓系統:請點擊Play商店 For Android system,

click Google Play

![](_page_16_Picture_5.jpeg)

Apple系統: 請點擊 App store For Apple system Click Apple Store

![](_page_16_Picture_7.jpeg)

![](_page_16_Picture_8.jpeg)

### 2.安裝TronClass 暢課

1. 搜尋 TronClass

Type "TronClass" as the keyword to search

- 2. 找到TronClass暢課-行動化數位學習互動平台 Find the TronClass APP
- 3. 點擊「安裝」 Click「安裝」(Install)

![](_page_17_Picture_5.jpeg)

### 3. 開啟APP Launch the APP

- 可直接安裝完成的界面點擊「開啟」 Click「開啟」(launch)
   日後可在手機介面中找到TronClass
  - 的APP點擊開啟

You can find the TronClass icon on the home screen of your smartphone.

![](_page_18_Picture_4.jpeg)

## 4. 進入登入界面 login

#### 點擊「學校/機構師生登入」 Click「學校/機構師生登入」(login as a teacher of student)

![](_page_19_Picture_2.jpeg)

### 5.尋找學校伺服器 Search the server

- 1. 搜尋欄位鍵入 DYU 或大葉等關鍵字 Type the keyword "DYU" to search
- 2. 點擊搜尋結果出現的「大葉大學」 Click the result「大葉大學」(Da-Yeh University)

![](_page_20_Picture_3.jpeg)

## 6. 登入伺服器 Login the server

- 界面顯示「學校大葉大學」
   The screen display shows「學校大葉大學」(School Da-Yeh University)
- 2.點選「單一登入」 Click「單一登入」(Single Sign-On)(SSO)

![](_page_21_Picture_3.jpeg)

- 7. 輸入帳號密碼 Input account name and password
  - 1. 帳號為學號

Account name is the student ID

- 2.密碼同校園資訊系統使用密碼 Password is the same as the iCloud system
- 3. 輸入完成後點擊「登入」 Click「登入」(login)
- 4. 帳密可到帳號服務系統 <u>https://pwd.dyu.edu.tw/</u> 查詢 Account Service system: <u>pwd.dyu.edu.tw</u>

![](_page_22_Picture_6.jpeg)

## 8. 加入課程 Join Class

- 1. 輸入課程訪問碼: 20KKAXXVF5S Input the class code 20KKAXXVF5S
- 2.點擊加入課程 Click「加入課程」(Join Class)

![](_page_23_Picture_3.jpeg)

### 9. 點擊「線上測驗」 Click「線上測驗」(Online test)

![](_page_24_Picture_1.jpeg)

![](_page_24_Picture_2.jpeg)

#### 10. 開始答題 Start the test

### 點擊「去答題」 Click「去答題」(Go answer the questions)

![](_page_25_Picture_2.jpeg)

![](_page_25_Picture_3.jpeg)

## 11.閱讀試前說明

#### Read the instructions before starting the test

#### 點擊「開始答題」 Click「問始答題」(Start answering the questions)

![](_page_26_Picture_3.jpeg)

![](_page_26_Picture_4.jpeg)

#### 12. 勾選開始答題 Tick the box to start

![](_page_27_Picture_1.jpeg)

#### Be sure to tick the box here $\searrow$

![](_page_27_Figure_3.jpeg)

## 連絡我們 Contact Us

在操作過程中,如遇到技術性問題,可連絡我們: If you have any technical problems during the operation, please contact us.

- ☑ Email: <u>ilc@mail.dyu.edu.tw</u>
- **2** Phone: 04-8511888#6007
- ✿ Office: J314, Foreign Language Building

Website: ilc.dyu.edu.tw

![](_page_28_Picture_6.jpeg)